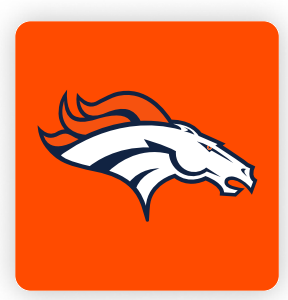

## **MOBILE TICKETING STEP-BY-STEP GUIDE HOW TO VIEW YOUR TICKETS**

Download the Denver Broncos App from the Apple App Store or the Google Play Store.

If you already have the Denver Broncos App, make sure you have the latest version downloaded.

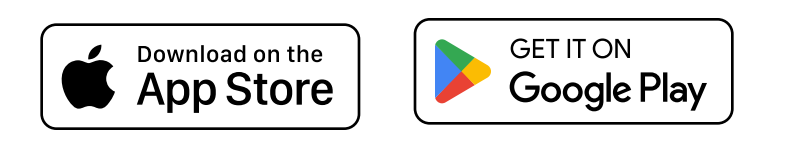

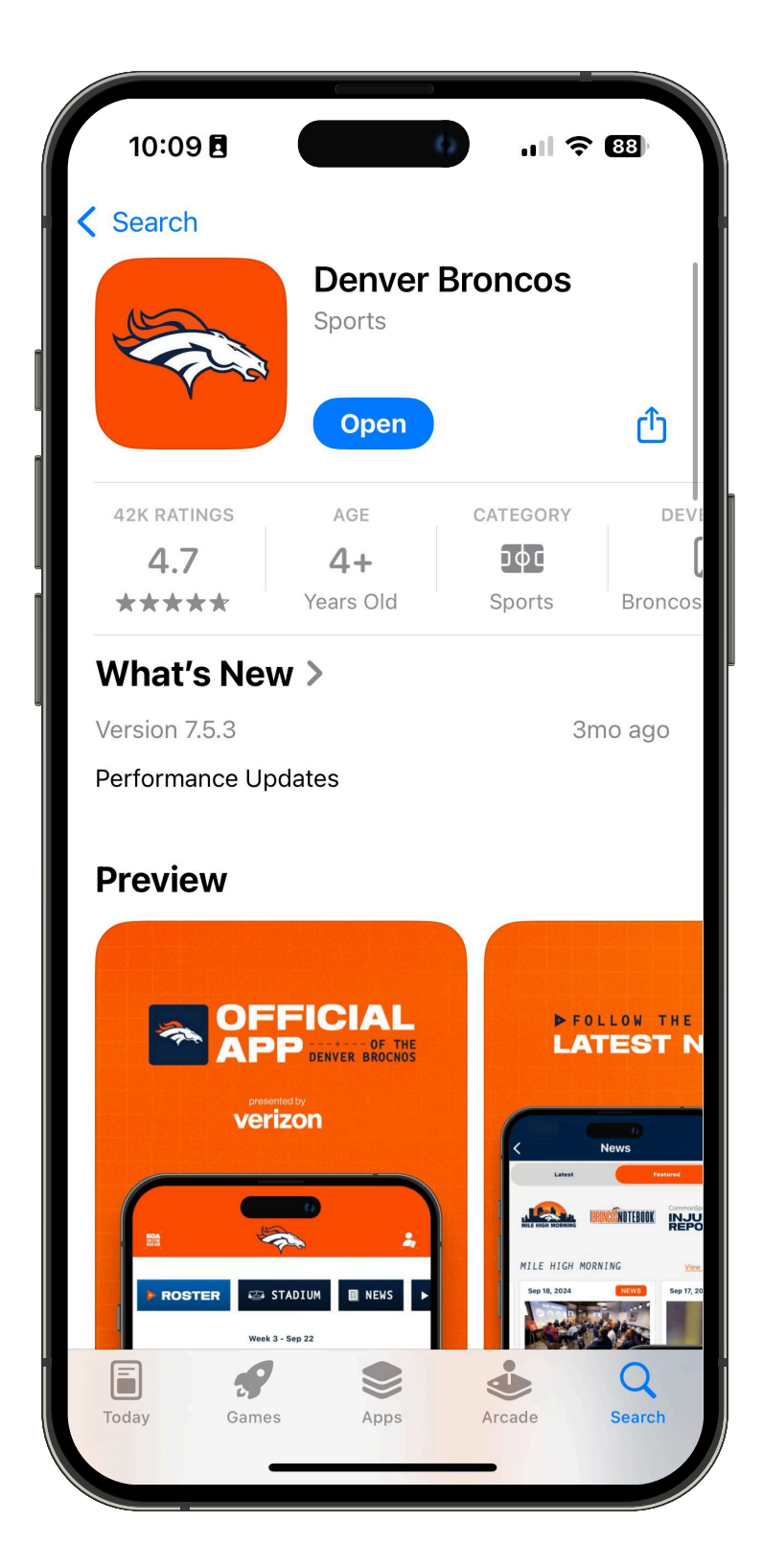

- Open the Denver Broncos App and select "Profile" from the bottom 2 navigation on the home screen.
- Tap the "Log In With Ticketmaster" button to log-in to your Broncos Account.

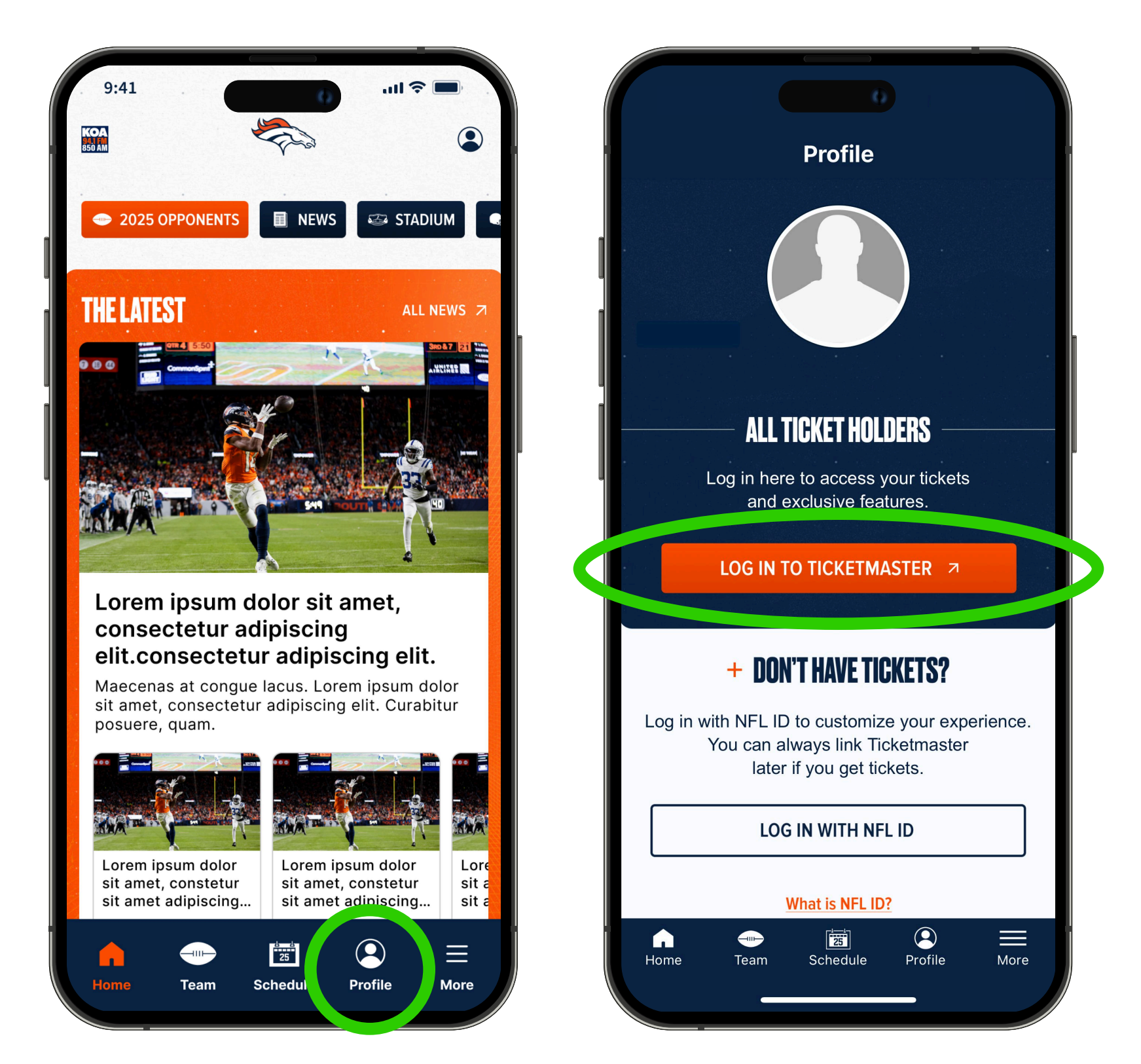

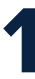

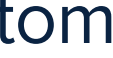

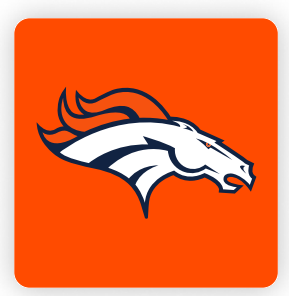

## **MOBILE TICKETING STEP-BY-STEP GUIDE HOW TO VIEW YOUR TICKETS**

Tap the "Sign in to Broncos" button and enter the email address and password associated with your Denver Broncos Account, and then select "Sign In".

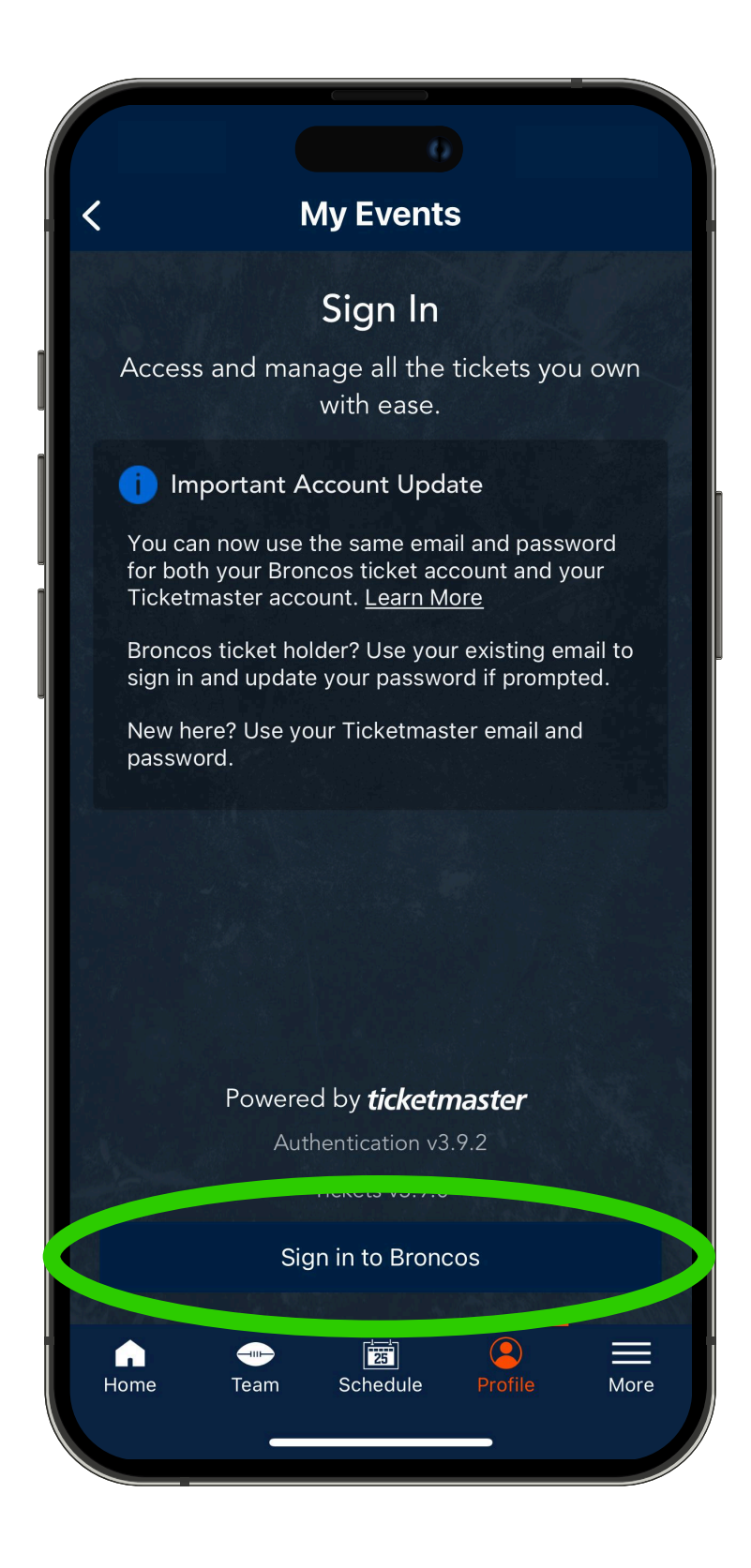

Once you are logged into your account, you will land on the "My Events" page, where you can select your available parking pass.

Tap "View Ticket" and present your parking pass to the parking lot staff. Add your tickets to your digital wallet for easy access and convenience on event day. Tap "Add To" digital wallet.

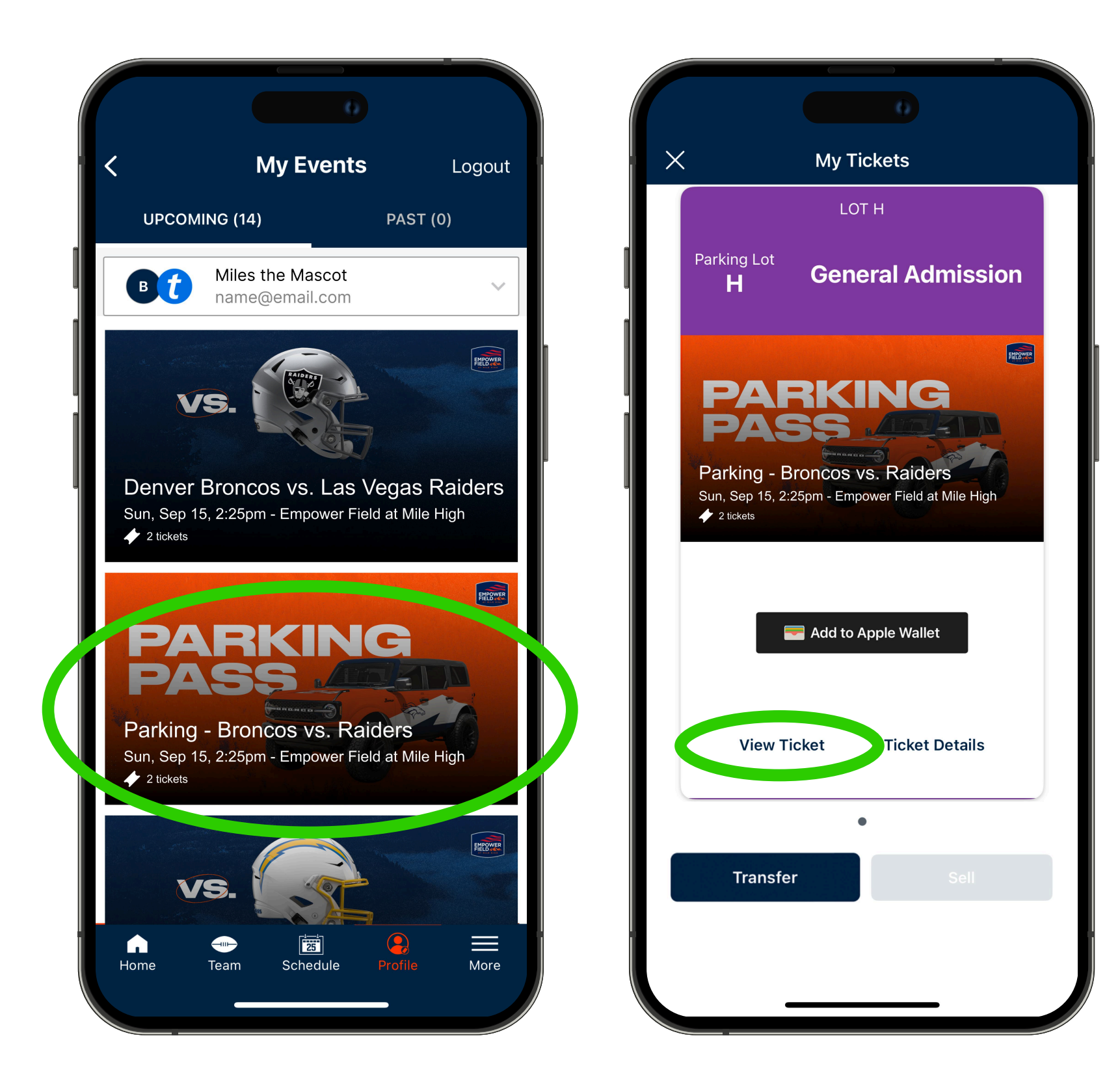

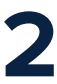

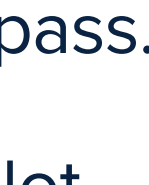